### DVD Video Player Owner's Manual

# DVP 320

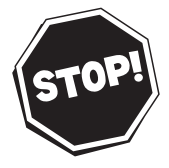

#### Read this manual first!

Congratulations on purchasing this Philips product. We've included everything you need to get started. If you have any problems, Philips Representatives can help you get the most from your new product by explaining:

- Hookups,
- First Time Setup, and
  Feature Operation.

Before you return this product to the store,

#### For fast help, call us first! Tel: see back page of your manual

Thank you for making Philips a part of your home!

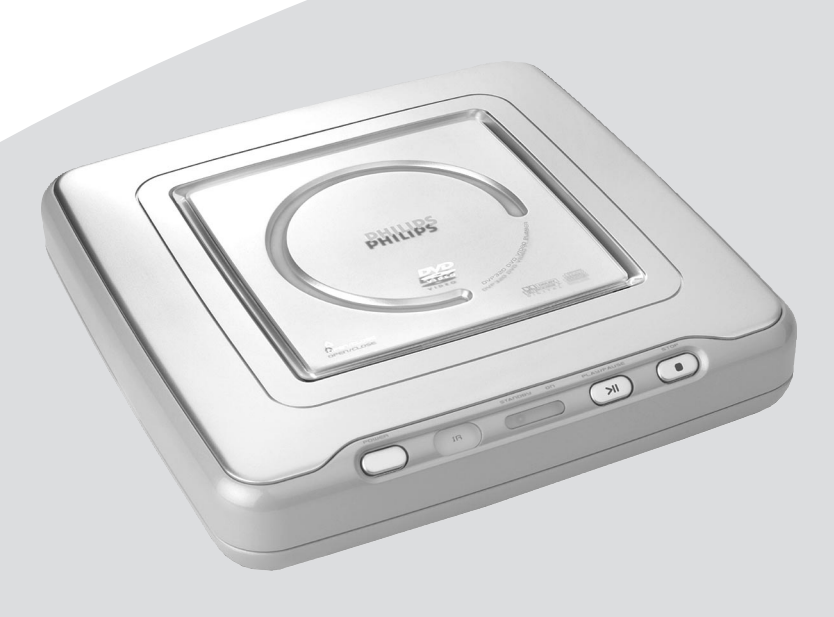

Let's make things better.

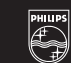

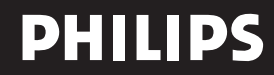

#### DK

#### Advarsel:

Laserrudstråling ved åbning når sikkerhesafbrydere er ude af funktion. Undgå u tsættelse for stråling.

#### Bemærk:

Netafbryderen POWER er sekundært indkoblet og afbryder ikke strømmen fra nette. Den indbyggede netdel er derfor tilsluttet til lysnettet så længe netstikket sidder i stikkontakten.

#### Ν

Observer:

Nettbryteren POWER er sekundert innkoplet. Den innebygdenetdelen er derfor ikke frakoplet nettet så lenge apparatet er tilsluttet nettkontakten.

#### S

Klass 1 laserapparat

Varning!

Om apparaten används på annat sätt än i denna bruksanvisning specificerats, kann användaren utsättas för laserstrålning, som översjruder gränsen för läserklass 1.

#### Observera!

Strömbrytaren POWER är sekundärt kopplad och inte bryter strömmen fråan nätet Den inbyggda nätdelen är därför ansluten till elnätet så länge stickproppen sitter i v ägguttaget.

#### SF

Luokan 1 laserlaite + Klass 1 laserapparat Varoitus!

Laitteen käyttäminen muulla kuin tässä käyttöohjeessa mainitulla tavalla saattaa altistaa käyttäjän turvallisuusluokan 1 ylittävälle lasersäleilille.

#### Huom.

Toiminnanvalitsin POWER on kytketty toisiopuolelle, eikä se kytke laitetta irti sähköverkosta. Sisäänrakennettu verkko-osa on kytkettynä sähköverkkoon aina silloin, kun pistoke on pistorasiassa.

| English5 | English |
|----------|---------|
|          |         |

| Language | code |  |
|----------|------|--|
|----------|------|--|

| CAUTION<br>VISIBLE AND INVISIBLE LASER RADIATION<br>WHEN OPEN.<br>AVOID EXPOSURE TO BEAM.                 |
|----------------------------------------------------------------------------------------------------|
| ADVARSEL<br>SYNLIG OG USYNLIG LASERSTRÅLING VED<br>ÅBNING UNDGÅ UDSÆTTELSE FOR<br>STRÅLING                |
| VARNING_S<br>SYNLIG OCH OSYNLIG LASERSTRÅLNING<br>NÄR DENNA DEL ÄR ÖPPNAD BETRAKTA<br>EJ STRÅLEN          |
| VARO!<br>AVATTAESSA OLET ALTTIINA NÄKYVÄLLE<br>JA NÄKYMÄTTÖMÄLLE LASER SÄTEILYLLE.<br>ÄLÄ KATSO SÄTEESEEN |
| VORSICHT<br>GEFAHR VON SICHTBARER UND<br>UNSICHTBARER LASERSTRAHLUNG BEI<br>GEÖFFNETEM GEHÄUSE.           |
| RAYONNEMENT LASER VISIBLE ET<br>INVISIBLE EN CAS D'OUVERTURE<br>EXPOSITION DANGEREUSE AU FAISCEAU         |

Since it is usual for DVD movies to be released at different times in different regions of the world, all players have region codes and discs can have an optional region code. If you load a disc of a different region code to your player, you will see the region code notice on the screen. The disc will not playback, and should be unloaded.

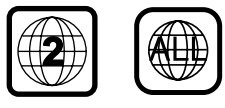

#### Laser safety

This unit employs a laser. Due to the risk of eye injury, only a qualified service person should remove the cover or attempt to service this device.

USE OF CONTROLS OR ADJUSTMENTS OR PERFORMANCE OF PROCEDURES OTHER THAN THOSE SPECIFIED HEREIN MAY RESULT IN HAZARDOUS RADIATION EXPOSURE.

Manufactured under license from Dolby Laboratories. "Dolby" and the double-D symbol are trademarks of Dolby Laboratories.

CE The DVD VIDEO player is in conformity with the EMC directive and low-voltage directive.

CAUTION (WARNING LOCATION: ON THE BACKPLATE OF SET)

NEVER MAKE OR CHANGE CONNECTIONS WITH THE POWER SWITCHED ON.

For Customer Use:

Read carefully the information located at the rear panel of your DVD VIDEO player and enter below the Serial No.Retain this information for future reference.

Model No. DVD VIDEO Serial No. \_\_\_\_

#### LASER

| E/ (OEI)     |                            |  |
|--------------|----------------------------|--|
| Туре         | Semiconductor laser GaAlAs |  |
| Wave length  | 650 nm (DVD)               |  |
|              | 780 nm (VCD/CD)            |  |
| Output Powe  | er 7 mW (DVD)              |  |
|              | 10 mW (VCD/CD)             |  |
| Beam diverge | ence 60 degree             |  |

<u>CAUTION</u>

VISIBLE AND INVISIBLE LASER RADIATION WHEN OPEN. AVOID EXPOSURE TO BEAM.

#### Important Note:

Due to the numerous versions of new CD-Audio copy protection or enhanced CD-Audio protection recently available on certain discs, Philips is unable to guarantee that this DVD player is fully compatible with such new discs. Should you have difficulty playing any such CD-Audio discs, kindly refer them to your CD-Audio disc retailer.

### CLASS 1 LASER PRODUCT

### Contents

#### Introduction

| Environmental Information    | 6 |
|------------------------------|---|
| Package Content              | 6 |
| Safety Information           | 6 |
| Symbols Used in this Booklet | 6 |

#### Functional overview

| Тор | and | Rear  | Pane | I | <br> | <br> | <br>7 |
|-----|-----|-------|------|---|------|------|-------|
| Rem | ote | Contr | ol   |   | <br> | <br> | <br>8 |

#### Preparation

| Before your begin9                             |
|------------------------------------------------|
| Connecting to a TV with audio and video cables |
| directly9                                      |
| Connecting to a TV with Scart connector        |
|                                                |
| Connecting to a TV with audio cable and        |
| component video cable9                         |
| Connecting to TV and a 2-channel stereo        |
|                                                |
| Connecting to TV and a                         |
| receiver10                                     |
| Inserting batteries into the Remote Control11  |
| Using the Remote Control11                     |
| Connecting the Power Supply11                  |
| Switching On11                                 |
| Smart Power On/Off11                           |
|                                                |

#### Operation

| Basic Playback                | 12    |
|-------------------------------|-------|
| General Operation             | 12    |
| Video control during playback | 12    |
| Audio control during playback | 12    |
| Repeat                        | 13    |
| Repeat A-B                    | 13    |
| 5 disc Resume                 | 13    |
| OSD (On-Screen Display)       | 13    |
| Zoom                          | 13    |
| Special DVD Features          | 14    |
| Playing a Title               | 14    |
| Playing a Chapter             | 14    |
| Camera Angle                  | 14    |
| Changing the Audio Language   | 14    |
| Subtitles                     | 14    |
| Special VCD & SVCD Features   | 14-15 |
| Playback Control (PBC)        | 14    |
| Preview Function              | 15    |
| Picture CD & MP3 CD Play      | back  |
| General Operation             | 16    |
| MP3 & JPEG Navigator          | 16    |
| Play Mode                     | 16    |

| Special IDEC Egatures      | 17  |
|----------------------------|-----|
| Special JFEG Features      | /   |
| Function Introduction      | .17 |
| Preview Function           | .17 |
| Zoom picture               | .17 |
| Playback with multi-angles | .17 |
| Wipe Modes                 | .17 |
| Special MP3 Features       | .17 |
| Function Introduction      | .17 |
| Playback Speed Control     | .17 |
| JPEG and MP3 Simultaneous  |     |
| Playback                   | .17 |

#### Setup menu

| Basic operation          | 19    |
|--------------------------|-------|
| General Setup menu       | 19    |
| OSD language             | 19    |
| Program                  | 19-20 |
| Disc Lock                | 20    |
| Screen Saver             | 20    |
| Analog Audio Setup menu  | 21    |
| DOWNMIX                  | 21    |
| D.R.C                    | 21    |
| 3D Sound                 | 21    |
| Digital Audio Setup menu | 21    |
| Digital Output           | 22    |
| LPCM Output              | 22    |
| Video Setup menu         | 22    |
| ТV Туре                  | 23    |
| TV Display               | 23    |
| Smart Picture            | 24    |
| Color Setting            | 24-25 |
| Preference Setup menu    | 25    |
| Audio language           | 25    |
| Subtitle language        | 26    |
| Disc Menu language       | 26    |
| Password                 | 26    |
| Parental Control         | 26    |
| Default Setup            | 26    |
| MP3/JPEG Navigator       | 26    |
| Specifications           |       |
| Specifications           | 27    |
| Maintenance              |       |
| Maintonanco              | 27    |
|                          | 21    |
| Troubleshooting          |       |
| Troubleshooting          | 28    |

### Introduction

Thank you for purchasing this Philips DVD player. This Owner's Manual explains the basic operation of this DVD player.

#### **Environmental Information**

All unnecessary packaging has been omitted. We have tried to make the packaging easy to separate into three materials: cardboard (box), polystyrene foam (buffer) and polyethylene (bags, protective foam sheet).

Your DVD player consists of materials which can be recycled and reused if disassembled by a specialized company. Please observe the local regulations regarding the disposal of packaging materials, exhausted batteries and old equipment.

#### Package Content

- DVD-Video player
- Audio/Video cable
- Audio/Video-Scart adaptor
- Remote control with Battery
- Owner's Manual

#### Safety Information

- Before operating the DVD player, check that the operating voltage indicated on the typeplate is identical with the voltage of your local power supply. If not, please consult your dealer.
- Place the DVD player on a flat, hard and stable surface.
- There must be sufficient room in front of the player for the drawer to be opened.
- In a cabinet, allow about 2.5cm (1 inch) of free space all around the player for adequate ventilation.
- Do not expose your player to extremes of temperature or humidity
- If the DVD player is brought directly from a cold to a warm location, or is placed in a very damp room, moisture may condense on the lens of the

disc unit inside the DVD player. Should this occur, the DVD player would not operate normally. Leave the power on for about one hour with no disc in the DVD player until normal playback is possible.

- The mechanical parts of the set contain selflubricating bearings and must not be oiled or lubricated.
- When the DVD player is switched to Standby mode, it is still consuming some power. To disconnect the system from the power supply completely, remove the AC power plug from the wall socket.

#### Symbols Used in this Booklet

The below symbols appear in some headings and notes with the following meanings:

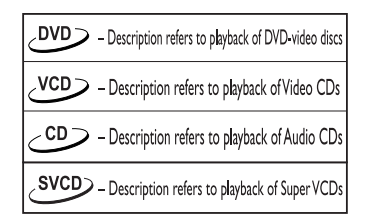

#### Helpful Hints!

• Some discs limit certain functions during playback (eg fast forward is not working at the beginning of certain discs). This is nomal behaviour because the disc determines the way in which you can interact with its content.

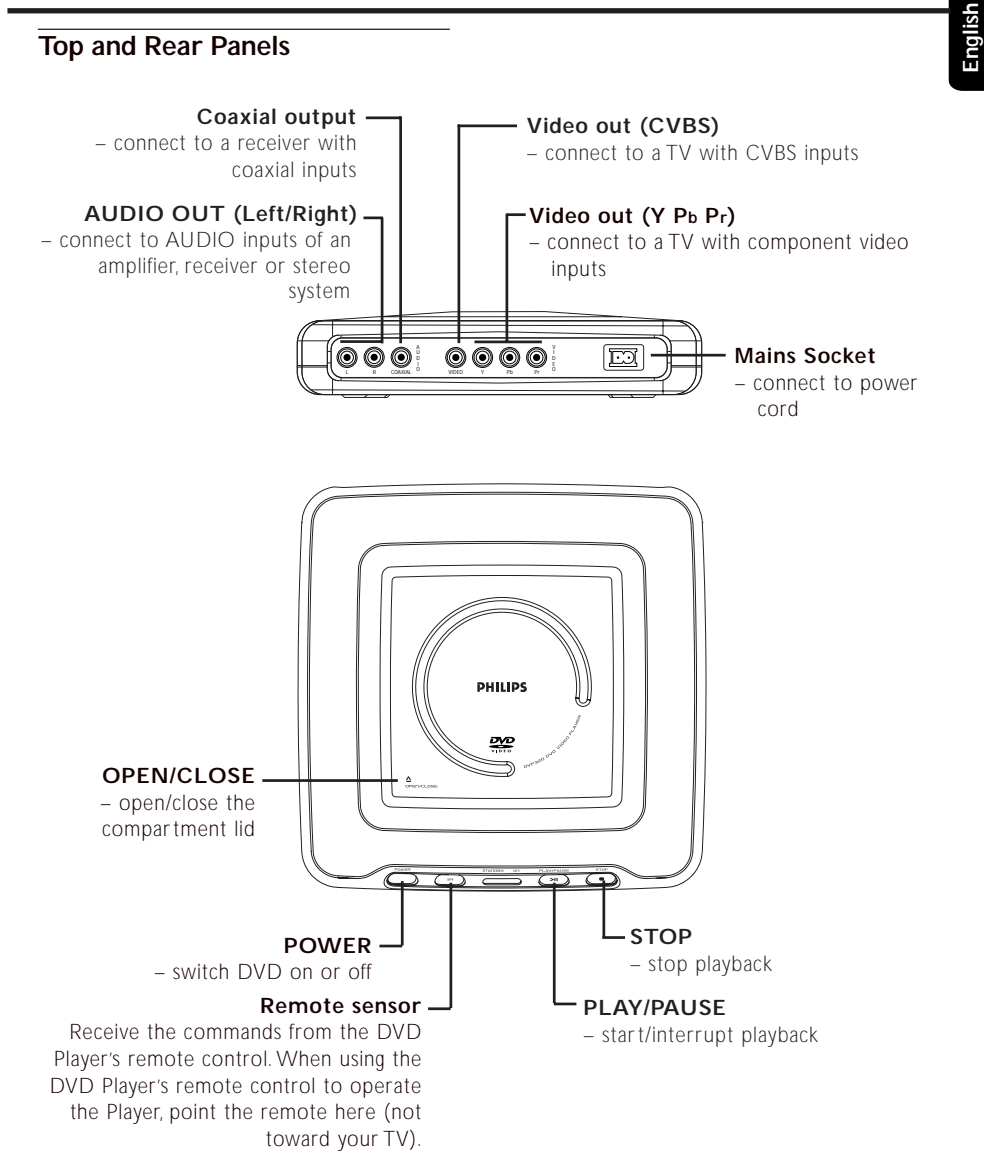

Caution:

• Do not touch the inner pins of the sockets on the rear panel. Electrostatic discharge may cause permanent damage to the unit.

• Do not touch the lens inside the Player's Disc compartment. A damaged lens could hinder Disc playability. Electrostatic discharge could damage the unit permanently.

#### Remote Control

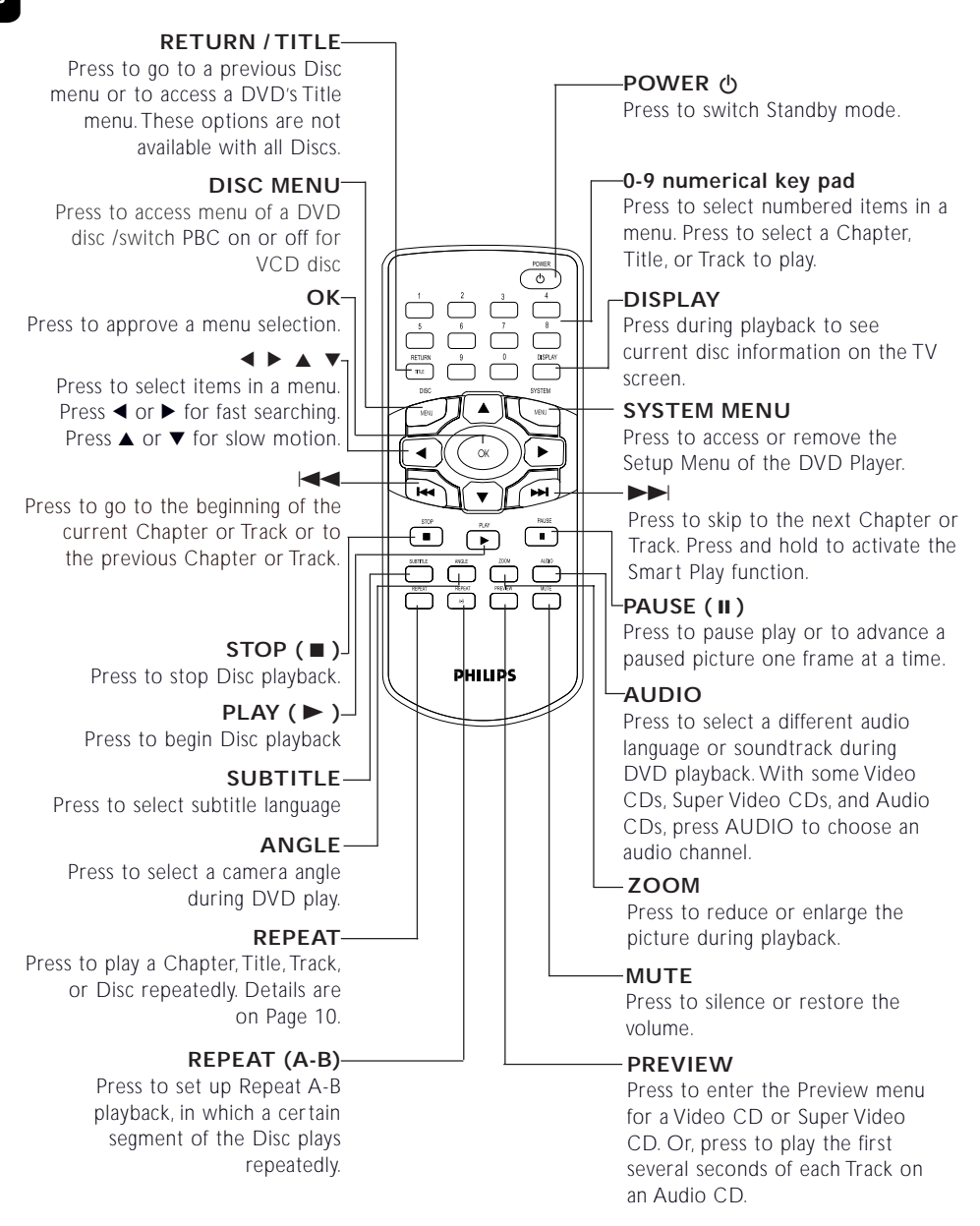

# Preparation

#### Before you begin...

- Refer to the instructions of your TV,VCR, Stereo, or other devices. Note the style of jacks and connectors on the other equipment. Determine how to choose different Audio and Video In channels/sources on your other equipment.
- Disconnect all equipment from the power outlets. Connect equipment to power only after hooking up everything. Never make or change connections with equipment connected to power.
- Please refer to the below choices we introduce to you and select either one of them.

# Connecting to a TV with audio and video cables directly

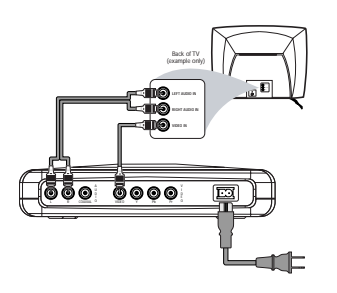

- Connect the VIDEO jack on the DVD player to the corresponding CVBS VIDEO IN jack on your TV (cable supplied).
- Connect the AUDIO OUT (Left/Right) on the DVD player to the corresponding AUDIO IN jacks on TV by using audio cable (supplied). Match the cable colors to the jack colors.

# Connecting to a TV with Scart connector

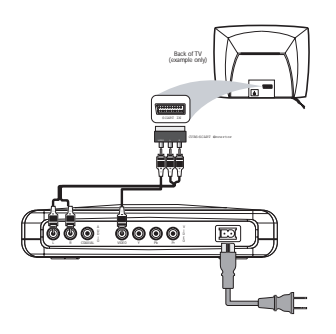

- If your TV set has scart connectors for video inputing, connect the VIDEO jack on the DVD player to the corresponding CVBS VIDEO IN jack on Audio/Video-Scart adaptor by using the video cable (supplied).
- Connect the AUDIO OUT (Left/Right) on the DVD player to the corresponding AUDIO IN jacks on Audio/Video-Scart adaptor by using audio cable (supplied). Match the cable colors to the jack colors.
- Connect Audio/Video-Scart adapter to your TV set.
- Be sure to set your TV to receive CVBS video signal instead of RGB video.

# Connecting to a TV with audio cable and component video cable

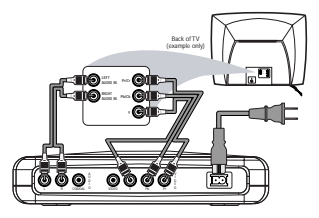

- Connect the Y/Pb/Pr VIDEO OUT on the DVD player to the corresponding jack on your TV by using component video cable (not supplied). Match the cable colors to the jack colors.
- Connect the AUDIO OUT (Left/Right) on the DVD player to the corresponding AUDIO IN jacks on TV by using audio cables (supplied). Match the cables color to the jack colors.

#### Connecting to a TV and a twochannel Stereo

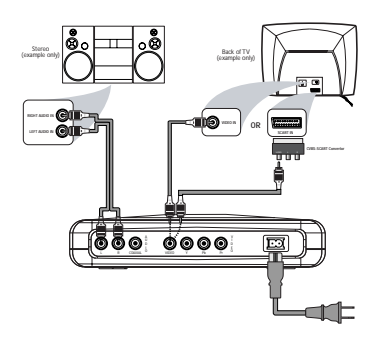

- Connect the AUDIO OUT (Left/Right) on the DVD player to the corresponding AUDIO IN jacks on stereo system by using audio cables (supplied). Match the cable colors to the jack colors.
- Connect the VIDEO jack on the DVD player to the corresponding CVBS VIDEO IN jack on your TV (cable supplied).

Or If your TV set has scart connectors for video inputing, connect the VIDEO jack on the DVD player to the corresponding CVBS VIDEO IN jack on Audio/Video-Scart adaptor by using the video cable (supplied).

- Connect Audio/Video-Scart adapter to your TV set.
- Be sure to set your TV to receive CVBS video signal instead of RGB video.

# Connecting to a TV and a receiver

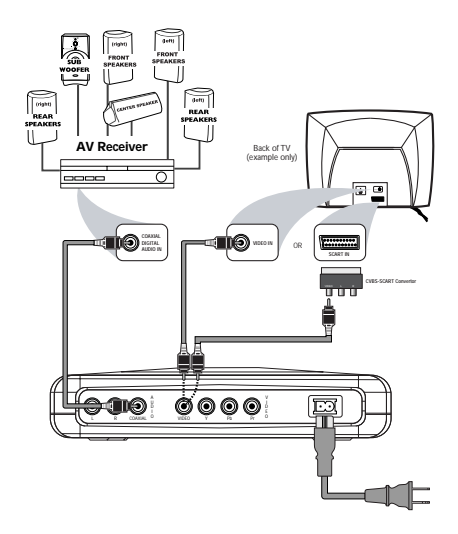

- Connect the COAXIAL jack of the DVD player to the corresponding DIGITAL AUDIO IN jack on your AV Receiver (cable not supplied). In this case, do not use the player's audio left and right output.
- Connect the VIDEO OUT jack on the DVD player to the corresponding VIDEO IN jack on your TV by using composite video cable (cable supplied).

Or If your TV set has scart connectors for video inputing, connect the VIDEO jack on the DVD player to the corresponding CVBS VIDEO IN jack on Audio/Video-Scart adaptor by using the video cable (supplied).

- Connect Audio/Video-Scart adapter to your TV set.
- Be sure to set your TV to receive CVBS video signal instead of RGB video.

#### Warning!

- Connect the DVD player directly to your TV, instead of eg. a VCR, to avoid distortion because DVD video discs are copy protected.

- Do not connect the DVD player AUDIO OUT to PHONO IN of your receiver.

- Set DIGITAL OUTPUT correctly. The Stereo must support MPEG2 or Dolby Digital<sup>™</sup>. Check the Stereo's manual to be sure.

#### Replacing battery (lithium CR2025) into the remote control

- **1** Pull out the lithium battery compartment.
- 2 Replace a new battery and fully insert the battery compartment back to the original position.

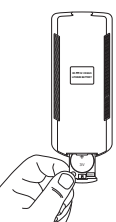

#### CAUTION!

- Insert the plastic protective sheet if they are not to be used for a long time.

- Batteries contain chemical substances, so they should be disposed off properly and kept away from children.

#### Using the Remote Control

- Pull out the plastic protective sheet which is used to keep the lithium battery fresh.
- Direct the remote control at the remote sensor of the DVD player.
- Do not drop or give the remote control a shock.
- Do not leave the remote control in extremely hot or humid places.
- Do not spill water or put anything wet on the remote control.

#### Connecting the Power Supply

- Plug the female end of the power cable supplied into the power connector on the rear of the player.
- 2 Plug the male end of the cord into an AC outlet.

Note: When the DVD player is switched to Standby mode, it is still consuming some power. If you wish to disconnect your player completely from the mains, withdraw the plug from the AC Outlet.

#### Switching On

- Be sure that the DVD player has been correctly connected to the TV and audio equipment.
- 2 Switch on the TV and DVD player.
- 3 Set the TV to the correct Video In channel. (eg. EXT1, EXT2, AV1, AV2, AUDIO/VIDEO, etc. Please refer to your TV owner's manual for details.)

 $\rightarrow$  The player display lights and the default screen appears on the TV.

**4** If you are using an external equipment (eg. audio system or receiver), turn it on and select the appropriate input source for the DVD player output. Refer to the equipment owner's manual for detail.

#### Smart Power On/Off

When in STOP or NO DISC mode, the DVD player will switch to standby mode after 15 minutes without any operations for saving energy. It is easily reactivated by pressing the POWER or PLAY key on the remote control or the PLAY/ PAUSE button on the front panel.

### Operation

#### **Basic Playback**

- Press POWER on the front panel to turn on the DVD player.
- **2** Press OPEN/CLOSE on the top panel to open the disc compartment.
- Place the Disc on the Disc hub, with the label facing up and then press the lid down.
   → After recognizing the disc, the player will start to playback automatically.
- **4** Wait for the Disc to stop spinning completely before you reach to remove the Disc or touch the Disc.

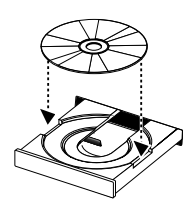

Notes:

 DVDs may have a region code.Your player will not play discs that have a region code different from the region code of your player.

 If 'Disc Lock' is set to LOCK and the disc inserted is not authorized, the 6-digit code must be entered and/or the disc must be authorized (see 'Disc Lock').

#### **General Operation**

Note: All instructions set out below refer to the remote control, unless otherwise stated.

#### Video control during playback STOP/PLAY \_DVD\_\_VCD\_\_CD\_\_SVCD

1 If you press the STOP key once, you can later resume from the point at which you stopped by pressing the PLAY key. The player will start from the beginning of the disc if you pressed the STOP key twice.

#### PAUSE/STEP DVD VCD CD SVCD

- 1 To get a still picture, press PAUSE key during playback.
- 2 To step forward to the next frame picture, press PAUSE key again.
- 3 To resume normal playback, press PLAY.

#### SEARCH DVD VCD CD SVCD

- To search the contents in fast speed, press the ► or < for fast forward/backward searching.</li>
- 2 Press the *◄ or* ► again to increase the speed for searching.
- Press PLAY to return to normal playback.

#### Slow Motion

#### DVD

- To get a slow motion effect during playback, press
   ▲ or ▼.
- 2 Press ▲ or ▼ again, you can get different playback forward/backward speeds.
- 3 Press PLAY to return to normal play back.

#### VCD SVCD

- 1 To get a slow motion effect during playback, press
- 2 Press ▼ again, you can get different playback forward speeds.
- **3** Press the PLAY key to return to normal play back. *NOTE:*

- The SLOW BACKWARD function is not available for Super VCD/VCD/CD discs.

# Audio control during playback

- 1 Press the MUTE key to disable the sound output.
- 2 Press the MUTE key again to deactivate mute.

#### Audio channel selection

#### VCD\_CD\_SVCD

- 1 Super VCD has two stereo audio channels which are used for playing karaoke or the audio language selection. (for instance, you can choose one channel for only the music background of the song while you play the karaoke.)
- 2 Press the AUDIO key on the remote control to select the audio channels you want.
- 3 VCD has only one stereo audio channel, you can select STEREO, LEFT MONO, RIGHT MONO or MIX-MONO by pressing the AUDIO key on the remote control.

→ STEREO: Output the left and right audio channels of the disc through the left and right audio sockets accordingly.

→ LEFT MONO: Output the left audio channels of the disc through the left and right audio sockets.

→ RIGHT MONO: Output the right audio channels of the disc through the left and right audio sockets.

→ MIX-MONO: each of the audio sockets can output the same audio effect as stereo.

Note: If you choose digital audio output and set DIGITAL OUTPUT to ALL, you can not select LEFT MONO and RIGHT MONO with the AUDIO key.

Englis

# Repeat

#### Repeat chapter/title/disc

- To repeat the current chapter, press REPEAT.
- To repeat the current title, press REPEAT a second time.
- To repeat the whole disc, press REPEAT a third time.
- To exit REPEAT mode, press REPEAT again.

### 

#### Repeat track/disc

- With PBC OFF,
- To repeat the current track, press REPEAT.
- To repeat the entire disc, press REPEAT a second time.
- To exit Repeat mode, press REPEAT again.

#### Repeat A-B \_DVD \_ VCD \_ CD

# DVD-Video Discs: repeat a sequence in a title

# Video and Audio CDs: repeat a sequence in a track

- 1 Press REPEAT A-B at your chosen starting point.
- 2 Press REPEAT A-B again at your chosen end point.

→ The repeat sequence begins.

3 To exit the sequence, press REPEAT A-B.

# 5 Disc Resume

This player can resume playback of the last 5 discs, even if the disc was ejected or the power switched off.

- 1 Load one disc, which is one of the last 5 discs.
- 2 Press PLAY when DVD player is recognizing the disc. If the information of this disc has been stored in the memory of DVD player, it will be played back from the stop point last time.

# OSD (On-Screen Display)

This function will provide some information about your playing disc on the screen.

• Press DISPLAY key on the remote control.

#### Title Selection

- **1** Press  $\blacktriangleleft$  **>** to highlight option Title number.
- 2 Press ▲ ▼ to change the title number.
   → DVD player will playback selected title.

#### Chapter Selection

- **1** Press  $\blacktriangleleft$  **>** to highlight option chapter number.
- 2 Press ▲ ▼ to change the chapter number.
   → DVD player will playback selected chapter.

#### Time Search

Press ◀ ► to highlight time display area. For DVD discs:

→ CC refers to the elapsed time of the current chapter. CR refers to the remaining time of the current chapter. TC refers to the elapsed time of the current title. TR refers to the remaining time of the current title.

For Super VCD or VCD disc

→ DC refers to the elapsed time of the current disc. DR refers to the remaining time of the current disc.TC refers to the elapsed time of the current track.TR refers to the remaining time of the current track.

Press  $\blacktriangle$  to make the selection.

Press the ◀► keys to highlight the item TIME and you can play from any point of the disc.

→ Enter hours, minutes and seconds from left to right in the time edit box using remote control numerical key pad.( e.g. 0:34:27)

→ Press the OK key to confirm.

#### 

The Zoom function allows you to change the image size.

- Press the ZOOM key to activate the function.
   → Use the ▲▼◀▶ key to view other parts of the zoomed picture.
  - → Playback will continue.
- 2 Press the ZOOM key repeatedly to return to the original size.

NOTE: This function is NOT available for some DVD discs.

### Operation

#### Special DVD Features Playing a Title DVD

A DVD disc may have one or more titles. This depends on the content (a movie, video clips, a drama series, etc.) on the disc.

After you load a disc, information about the content shows on the screen waiting for your selection. You can also press the TITLE key on the remote control to turn back to the title menu during playback.

→ Press the appropriate numerical key or ▲▼◀

► keys on the remote control to highlight your selection.

→ Press the OK key to confirm.

#### Playing a Chapter DVD

When you have selected a title, it may include one or more chapters.

Any time you want to watch another chapter during playback, press DISC MENU key to turn back to the chapter menu (If disc has chapter menu).

→ Press the appropriate numerical key or ▲▼
 ▶ keys on the remote control to highlight your selection.

→ Press the OK key to confirm.

→ After a chapter has been selected, you also can press the  $| \blacktriangleleft \bullet or \rightarrow \rightarrow |$  key to make a change.

#### Camera Angle DVD

Some discs contain scenes which have been shot simultaneously from various angles.

This DVD player allows you to select the desired camera angle.

 Press the ANGLE key on your remote control. NOTE: The function is available only for the DVD discs which have several angles recorded.

#### Changing the Audio Language DVD

Press AUDIO repeatedly to select the different languages.

NOTE: The function will be activated only if the DVD is recorded with multi-language audio tracks.

#### Subtitles DVD SVCD

- Press SUBTITLE repeatedly to select the different subtitles.
- Press SUBTITLE for about 2 seconds to switch subtitle on or off.

NOTE: The function will be activated, only if the DVD or Super VCD is recorded with multi-subtitles.

#### Special VCD & SVCD Features

#### Playback Control (PBC)

PBC function allows you to enter the index menu which is used to select a track after loading the VCD & SVCD disc.

#### If you want to activate the function during the playback or after pressing the STOP key twice,

1 press the DISC MENU key on the remote control to set the PBC On.

 $\rightarrow$  Pay attention to the hint on the screen.

2 Use the Id or ►► key to select the page you like.

→ If the items of the index menus are numbered, press the appropriate numerical key on the remote control.

- → press the OK key to confirm.
- **3** Press the RETURN key to enter the index menu during the playback.

#### NOTE:

- The content of the index menu depends on the disc. Please refer to the disc's instructions for details.

- If the disc doesn't include the PBC information, this function will have no effect.

# If you want to skip the index menu and playback directly from the beginning,

1 press the DISC MENU key on the remote control to switch off the function.

English

#### **Preview Function**

- Press the PREVIEW key to enter previewing menu.
- Press ▲▼ key to highlight TRACK DIGEST, DISC INTERVAL or TRACK INTERVAL.
- Press OK key to open one option.

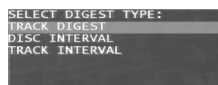

After you enter the menu of any digest type,
 → To quit preview function: Press ▲▼◀▶ to highlight EXIT and press OK to confirm.
 → To return to the previewing menu for selecting the other digest type: Press ▲▼◀▶ to highlight MENU and press OK to confirm.

#### 1 Track Digest

This function will minimize the picture of every track in order to display every six of these tracks on the screen to help you know the content of every track on the disc.

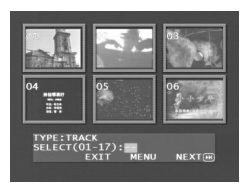

 To choose the desired track, please press ▲▼◀▶ to highlight the second line and input your selected track number next to "SELECT".

→ Select the others from the current six by pressing the  $| \blacktriangleleft \triangleleft \circ r \rightarrow \succ |$  key to open the previous or next page.

- Press the OK key to confirm.

#### 2 Disc Interval

This function is used to divide a disc into six parts by regular intervals and display them on one page to help you preview the whole disc.

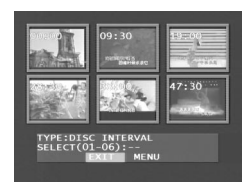

- To choose the desired track, please press ▲▼◀▶ to highlight the second line and input your numerical selection next to "SELECT".
- Press the OK key to confirm.

#### 3 Track Interval

This function is used to divide a single track into six parts by regular intervals and display them on one page to help you preview the selected track.

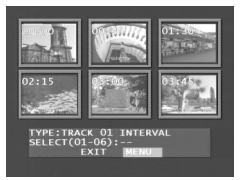

- To choose the desired track, please press ▲▼◀▶ to highlight the second line and input your numerical selection next to "SELECT".
- Press the OK key to confirm.

# Picture CD & MP3 Playback

- This player can playback JPEG format pictures and MP3 files on a personally recorded CD-R/RW disc or commercial CD, and is compatible with Kodak Picture CD.
- Playback pictures or songs one by one automatically.
- Album and track selection.
- Repeat (disc / album / track / picture).
- Select any music or pictures from the disc to playback them together.
- Maximum number of files within one folder is 500
- Maximum files Programmable is 100.
- MP3: Maximum supported Bitrate is 256kbits or 48kHz in Variable Bitrate mode
- JPEG: Maximum supported resolution is 3072 x 2048 (for baseline JPG pictures), or 2000 x 1500 (for progressive JPG pictures).

#### **General Operation**

 If you choose WITH MENU in the Setup Menu (Please refer to the MP3 & JPEG navigator below ), the Picture CD/MP3 CD menu will be shown on the screen before playback.

| MP3 2 |  |
|-------|--|
|       |  |
|       |  |
|       |  |
|       |  |

- At any time during playback, press DISC MENU to return to the menu for Selection/Repeat / Shuffle / Single playback.
- Both columns on every page of the menu contain six files or folders, you can press ◄ ► to highlight either of the column and then press ►► or t ◄ to open the next or previous six files or folders.

#### MP3 & JPEG Navigator

To select a different playback method, follow the steps below.

- 1 At STOP mode, press the SYSTEM MENU key to open the setup menu.
- 2 Press the  $\blacktriangle$  vey to highlight PREFERENCE.
- **3** Press OK to open the PREFERENCE menu.
- 4 Press the ▲ ▼ key to highlight the MP3/JPEG NAV menu.
- **5** Press the  $\blacktriangleright$  key to enter the menu.
- 6 Press the ▲ ▼ key to highlight the WITHOUT MENU or WITH MENU item.

→ WITHOUT MENU: automatically playback all files in according date sequence.

→ WITH MENU:playback files in the selected folder.

8 Press the OK key to confirm your selection.

#### Play Mode

#### Auto Playback

If you choose WITHOUT MENU, the DVD player will automatically playback Picture CD/MP3 CD in sequence when it is loaded.

#### Playback Selection

- One way is to press the number of your favourite file at any time during playback.
- Another way is to select via the menu (after pressing STOP).
- 1 Press DISC MÉNU to open the Picture CD/MP3 CD menu.
- When the menu appears on the screen, press the
   ▲ ▼ key to select the folder you want and press the OK to open it.
- **3** Press the  $\blacktriangleright$  to enter the file list.

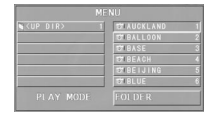

4 Press the ▲ ▼ key to highlight one option, or press its number.

 $\rightarrow$  You also can press  $\rightarrow$  or  $\mid \blacktriangleleft \triangleleft$  to go to the next or previous page.

5 press OK key to confirm.
 → The playback will start from this selected file to the last in this folder.

#### Repeat / Shuffle / Single Playback

- When the Picture CD/MP3 CD menu is shown on the screen, Press REPEAT key repeatedly, the button beside PLAY MODE will display different option,
  - → SINGLE : The file plays once.

→ REPEAT ONE: For JPEG files, the current picture remains on the screen. For MP3 music, the selected song plays repeatedly.

→ REPEAT FOLDER : All files in the folder play repeatedly.

- → SHUFFLE : All files are played randomly.
- If you press REPEAT key during playback, the option will be displayed on the screen accordingly.

#### Program Playback

 When the Picture CD/MP3 CD menu is shown on the screen, Press DISC MENU key.
 → The left column is the original files and the right one is the programed files.

| TAUCKLAND    | 1 DTIBASE    |  |
|--------------|--------------|--|
| 121 BALLOON  | 2 DIBEACH    |  |
| OT BASE      | 3 DTAUCKLAND |  |
| 127 BEACH    | 4 1271 BLUE  |  |
| 1271 BEIJING | 5            |  |
| 101 BLUE     |              |  |
|              |              |  |

Press the ▲ ▼ to select one file.
 → You also can press ▶▶I or I◄ to open the next six files to choose.

- Press OK or PLAY key to add the selected file from the left column to the right column.
   → The maximum is 100 files.
- 4 Press STOP key to remove the programed file from the right column.
- 5 Highlight one file of the right column and press OK key, then the programed files will start playing back.

#### Special JPEG Features

#### **Function Introduction**

Picture CD is a disc with a collection of JPEG format pictures, and all extension filenames should end with 'JPG'. The CD can be recorded on any computer, and pictures may be from digital camera or scanner. If the customers prefer, they can make this CD become a Digital Album.

You can choose any general function introduced in GENERAL OPERATION, besides, you also can,

- Display the thumbnails of 12 pictures.
- Zoom the picture.
- Rotate the picture.
- Flip the picture vertically or horizontally.
- Scan pictures by different effects.

#### **Preview Function**

This function shows the content of the current folder or the whole disc.

1 Press the STOP key during playback of JPEG pictures. You will see the thumbnails of 12 pictures on the screen.

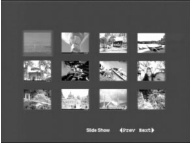

- 2 Press ►► or I < key to display the other pictures on the next or the previous page.
- 3 Press the ◀ ► ▲ ▼ key to highlight one of them and press OK to playback, or, Move the cursor to highlight SLIDE SHOW on the bottom of the page to start playback from the first picture on the current page.
- 4 Press DISC MENU to go to the Picture CD/MP3 CD menu.

#### Zoom picture

- During playback, press ZOOM key to display the picture with different scales.
- Press the ◀ ► ▲ ▼ key to view the rest of the zoomed picture.

#### Playback with multi-angles

When displaying one picture on TV screen

English

- Press the A V A b key to get different effects.
  - ▲ key: Flip the picture vertically.
     ▼ key: Flip the picture horizontally.
  - key: rotate the picture anti-clockwise.
  - key: rotate the picture clockwise.

#### Wipe Modes

 Press ANGLE key repeatedly to choose different wiping mode.

#### Special MP3 Features

#### **Function Introduction**

"MP3" stands for "MPEG Audio Layer-3". and is a part of the MPEG standard. A CD can store up to 10 hours of MP3 audio, which is nearly 10 times as much as an Audio CD. Each song is recorded as a file. You can choose any general function introduced in GENERAL OPERATION. You can also choose different playback speeds.

#### **Playback Speed Control**

Press RETURN/TITLE key to switch to MP3+NAV mode,

- Press ◀ ►, you can get different playback backward/forward speeds.
- You also can press ►► or I◄◄ to change the tracks.

# JPEG and MP3 simultaneous playback

- **1** Firstly playback MP3 music according to the instructions introduced in playback Selection.
- 2 Please switch to MP3+JPEG+NAV by pressing RETURN/TITLE.
- **3** Then select a picture to playback. Please refer to the instructions introduced in playback Selection.
  - → Now the pictures will be played back in sequence together with MP3 music.
- 4 To quit simultaneous playback, press DISC MENU key to return to the Picture CD/MP3 CD menu, then pictures will be stopped. After that, press STOP key, then MP3 music will be stopped as well.

Note: In the function of JPEG and MP3 Simultaneous Playback, ►►I and I<< keys are invalid for MP3.

### Setup Menu

#### **Basic Operation**

Press SYSTEM MENU at the STOP mode to enter the Setup Menu.

- 2 Press the OK key to go to the next level submenu or confirm your selection.
- 3 Press the ◀► keys to enter the submenu or return to the previous menu.
- 4 Press the  $\blacktriangle \forall$  keys to highlight the desired menu.
- 5 Press SYSTEM MENU to quit the setup menu.
   → When you quit the setup menu, the settings will be stored in the player's memory even if the player is switched to power off.

#### **General Setup menu**

Some settings need to be made in this menu. They are: DISC LOCK, PROGRAM, OSD LANGUAGE and SCREEN SAVER. Follow the steps below:

| GENERAL SETUP       |  |
|---------------------|--|
| ANALOG AUDIO SETUP  |  |
| DIGITAL AUDIO SETUP |  |
| VIDEO SETUP         |  |
| PREFERENCE SETUP    |  |
| EXIT SETUP          |  |

- 1 Press the SYSTEM MENU key to enter the setup menu.
- 2 Press the ▲▼ keys to choose the GENERAL SETUP.
- **3** Press the OK key to confirm selection.

#### OSD language

This option is to select a language for information displayed on TV screen.

| OSD LANGUAGE | ENGLISH    |
|--------------|------------|
| ISC LOCK     | FRANÇAIS   |
| ROGRAM       | ESPANOL    |
| SCREEN SAVER | DEUTSCH    |
|              | ITALIANO   |
| MAIN PAGE    | NEDERLANDS |
|              | DANSK      |
|              | PORTUGUÊS  |

- Press the ▲▼ keys to highlight OSD LANGUAGE in the GENERAL SETUP menu.
- 2 Enter its submenu by pressing the ► key.
- 3 Move the cursor by pressing the ▲▼ keys to highlight the selected language.
- 4 Press the OK key to confirm.

#### Program (not for Picture CD/MP3)

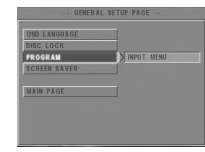

- 1 To choose PROGRAM, press ▲▼ keys.
- Press the ▶ key to move the cursor to the field of the submenu to choose the item INPUT MENU.
   → INPUT MENU: Enter the PROGRAM item.
- **3** Press OK to enter the program page.

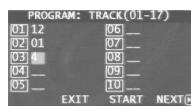

#### Input your favorite track

- 1 Input valid track number by pressing the numerical keys.
- 2 Press the ◀▶▲▼ keys to move the cursor to the next selected position.

→ If the track number is more than ten, press
 >> It o open the next page and go on programing, or press
 →▲▼ to highlight NEXT button, and then press OK.

**3** Repeat this steps to input another track number until the whole program is completed.

#### Remove a track

- 1 Press the **◄►▲▼** keys to move the cursor to the track you want to remove.
- **2** Press OK or PLAY key to remove this track from the program menu.

#### Playback tracks

When programing is completed,

- Press the <►▲▼ keys to move the cursor to the START button.
- 2 Press OK.

→ DVD player will playback the selected tracks under the programed sequence.

### Setup Menu

English

#### Quit the program playback

In the PROGRAM menu,

- 1 Press the ◀►▲▼ keys to move the cursor to the EXIT button.
- 2 Press the OK key to quit this menu.

#### Stop the program playback

 During playback of the programmed tracks, press STOP key. Then after you press PLAY key, the DVD player will resume normal playback.

#### Repeat the program playback

 During playback of the programmed tracks, press the REPEAT key. The programed tracks can be played again.

#### Disc Lock

When the disc is locked, the player will store its specific code into the memory for future identification. For the next playback, the DVD player will prompt you to enter the password. Then, press OK to load the disc.

| GENER A      | L SETUP PAGE |
|--------------|--------------|
| OSD LANGUAGE |              |
| DISC LOCK    | UNLOCK       |
| PROGRAM      | LOCK         |
| SCREEN SAVER |              |
|              |              |
| MAIN PAGE    |              |
|              |              |
|              |              |
|              |              |
|              |              |

- 1 Press the ▲▼ keys to highlight DISC LOCK in the GENERAL SETUP menu.
- 2 Enter its submenu by pressing the ► key.
  - → LOCK: Lock the disc being played.
  - → UNLOCK: unlock the disc.

#### NOTE:

1. When a locked disc is loading, the DVD player will prompt you to enter your password (842100 is the default password).

2. To change the password , refer to the option PASSWORD in the PREFERENCE SETUP menu .

#### Screen Saver

This function is used to turn the screen saver on or off.

| OSD LANGUAGE |      |
|--------------|------|
| DISC LOCK    |      |
| PROGRAM      |      |
| SCREEN SAVER | > ON |
|              | OFF  |
| MAIN PAGE    |      |
|              |      |
|              |      |

- 1 Press the ▲▼ keys to highlight SCREEN SAVER in the GENERAL SETUP menu.
- 2 Enter its submenu by pressing the ► key.
- 3 Move the cursor by pressing the ▲▼ keys to highlight the selected item.
  - → ON: In STOP or No DISC mode, if no actions are performed within 5~6 minutes, the screen saver will be activated.
  - → OFF: Screen saver is disabled.
- 4 Press OK to confirm.
- 5 Press the ◀ key to return to the GENERAL SETUP menu.

This menu contains setup options for your analog audio output, such as DOWNMIX, D.R.C. (Dynamic Range Compression), 3D etc. which makes the DVD player reproduce high quality surround sound.

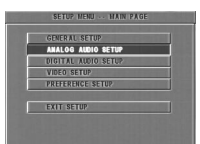

- 1 Press SYSTEM MENU.
- 2 Press the ▲▼ keys to highlight the ANALOG OUTPUT SETUP.
- 3 Press OK to confirm.

#### DOWNMIX

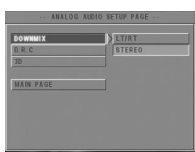

- 1 Press the ▲▼ keys to highlight the DOWNMIX.
- Enter its submenu by pressing the ► key.
- 3 Move the cursor by pressing the ▲▼ keys to highlight the selected item.
- LT/RT

→ This option should be used only if your DVD player is connected to a Dolby Prologic decoder.

STEREO

→ This option will downmix Dolby Digital signals directly into analogue stereo from L/R sockets.

- **4** Press OK.
- 5 Press the ◀ key to return to the ANALOG OUTPUT SETUP menu.

#### D.R.C. (Dynamic Range Compression)

| ANALOG AU | DIO SETUP PAGE |
|-----------|----------------|
| DOWNHIX   |                |
| D.R.C     | > ON           |
| 30        | OFF            |
| MAIN PAGE |                |
|           |                |
|           |                |
|           |                |

The DVD player will compress the dynamic range of its sound output for late-night listening.

- 1 Press the ▲▼ keys to highlight D.R.C..
- 2 Enter its submenu by pressing the ► key.

- 3 Move the cursor by pressing the ▲▼ keys to highlight the selected item.
  - → ON: Enable D.R.C.
  - → OFF: Disable D.R.C.
- 4 Press OK.
- 5 Press the ◀ key to return to the ANALOG OUTPUT SETUP menu.

#### 3D Sound

The 3D SOUND can simulate the echoes and frequencies that may be available in a particular environment.

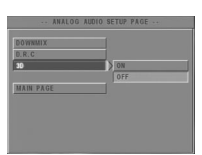

- 1 Press the ▲▼ keys to highlight the 3D.
- 2 Enter its submenu by pressing the ► key.
- 3 Move the cursor by pressing the ▲▼ keys to highlight the selected item.
  - → ON: Enable 3D sound effect.

→ OFF: Playback the disc with original sound effects.

4 Press OK.

#### Digital Audio Setup menu

In this menu, you can set up the digital audio output signal from the digital terminals, such as coaxial etc.

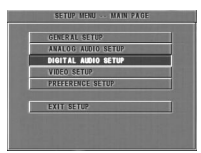

- **1** Press SYSTEM MENU to enter the SETUP menu.
- 2 Press the ▲▼ keys to choose the DIGITAL OUTPUT SETUP.
- 3 Press OK.

# Setup Menu

#### Digital Output

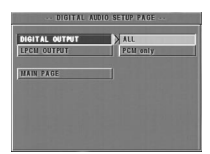

- 1 Press the ▲▼ keys to highlight DIGITAL OUTPUT.
- **2** Enter its submenu by pressing the  $\blacktriangleright$  key.
- 3 Press the ▲▼ keys to highlight the selected item.
   → ALL: Original digital signal is output.
   → PCM ONLY: If your receiver is PCM-compatible, or your receiver can not decode MPEG-2, Dolby Digital, or DTS audio, choose this option.
- 4 Press OK.

Note: If DIGITAL OUTPUT is set to ALL, all audio settings except MUTE are invalid.

#### LPCM Output

If you connect the DVD player to a PCM compatible receiver via the digital terminals, such as coaxial etc, you may need to select LPCM OUTPUT.

Discs are recorded at a certain sampling rate. The higher the sampling rate, the better the sound quality.

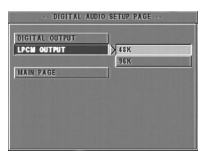

- 1 Press the ▲▼ keys to highlight the LPCM OUTPUT.
- 2 Enter its submenu by pressing the ► key.
- 3 Move the cursor by pressing the ▲▼ keys to highlight the selected item.

→ 48K: Playback a disc recorded at the sampling rate of 48kHz.

→ 96K: Playback a disc recorded at the sampling rate of 96kHz.

- 4 Press OK.
- 5 Press the ◀ key to return to the DIGITAL OUTPUT SETUP menu.

#### Video Setup menu

There are items included in VIDEO SETUP menu such as TV TYPE, TV DISPLAY, SMART PICTURE, COLOR SETTING.

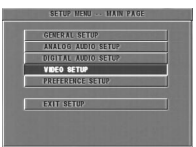

- 1 Press STOP.
- 2 Press SYSTEM MENU to enter the menu.
- 3 Highlight VIDEO SETUP by pressing the ▲▼ keys.
- 4 Press OK.

#### TV Type

Before viewing the DVD or VCD, ensure that the PAL or NTSC setting of the system matches your TV set.

| ·· VIDEO SETUP PAGE ·· |       |  |
|------------------------|-------|--|
| TV TYPE                | MULTI |  |
| TV DISPLAY             | PAL   |  |
| SMART PICTURE          | NTSC  |  |
| COLOR SETTING          |       |  |
|                        |       |  |
| MAIN PAGE              |       |  |
|                        |       |  |
|                        |       |  |
|                        |       |  |
|                        |       |  |

- 1 Press the ▲▼ keys to highlight TV TYPE in the VIDEO SETUP menu.
- 2 Enter its submenu by pressing the ► key.
- 3 Move the cursor by pressing the ▲▼ keys to highlight one option.
- 4 Press OK.

#### NTSC/PAL Conversion

This player is equipped with a NTSC/PAL conversion feature to convert the video output of the disc to match your TV system. The conversions supported are as below:

| C    | Disc   | 0    | utput form | at    |
|------|--------|------|------------|-------|
| Туре | Format | Se   | lected mo  | de    |
|      |        | NTSC | PAL        | MULTI |
| DVD  | NTSC   | NTSC | PAL        | NTSC  |
|      | PAL    | NTSC | PAL        | PAL   |
| VCD  | NTSC   | NTSC | PAL        | NTSC  |
|      | PAL    | NTSC | PAL        | PAL   |

Notes:

MULTI can only be selected when using a TV that has both the NTSC and PAL systems.
 If you have a multi-standard TV (PAL/NTSC),

use the MULTI setting to obtain the best picture quality.

#### TV Display

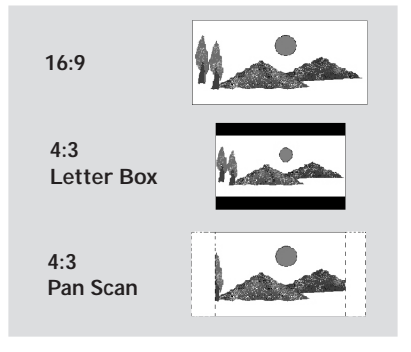

Select the aspect ratio of the TV to be connected. **16:9**  $\rightarrow$  when you connect a wide-screen TV to the DVD player.

4:3 LETTER BOX → when you connect a normal TV to the DVD player. Displays a wide picture with bands displayed on the upper and lower portions of the TV screen.

4:3 PAN SCAN → when you connect a normal TV to the DVD player. Displays the wide picture on the whole TV screen with a portion automatically cut off.

| TY DISPLAY    | A:3 PANSCAN   |
|---------------|---------------|
|               | 4:3 LETTERBOX |
| COLOR SETTING | 16:9          |
|               |               |
| HAIN PAGE     |               |
|               |               |
|               |               |

#### Setup the item as follows,

- 1 Press the ▲▼ keys to highlight the TV DISPLAY option in the VIDEO SETUP menu.
- 2 Enter its submenu by pressing the ► key.
- 3 Move the cursor by pressing the ▲▼ keys to highlight the selected item.
- 4 Press OK.
- 5 Press the ◄ key to return to the VIDEO SETUP menu.

Note : PanScan output is not available on all discs.

English

#### Smart Picture

In this menu, you can choose a picture setting from a fixed set of ideal predefined picture settings.

| TV TYPE       |          |
|---------------|----------|
|               |          |
| SMART PICTURE | STANDARD |
| COLOR SETTING | BRIGHT   |
|               | SOFT     |
| MAIN PAGE     | PERSONAL |

- 1 Press the ▲▼ keys to highlight SMART PICTURE in the VIDEO SETUP menu.
- 2 Press the ► key to highlight the item of the submenu.
- 3 Press the ▲▼ keys to choose an item.
  - → STANDARD: select a standard picture setting.
  - → BRIGHT: make the TV picture brighter.
  - → SOFT: make the TV picture softer.
  - → PERSONAL: achieve the color effect set in the COLOR SETTING menu.
- 4 Press OK.

#### Color Setting

In this menu you can personalize the picture color by adjusting brightness, contrast, hue and saturation.

- 1 Press the ▲▼ keys to highlight COLOR SETTING in the VIDEO SETUP menu.
- **2** Press OK to open its submenu.

#### Brightness

| COLOR       | SETTING SE | TUP |  |
|-------------|------------|-----|--|
| BRIGHTNESS  |            | 0   |  |
| HUE         |            |     |  |
| SATURATION  |            |     |  |
| VIDEO SETUP |            |     |  |
|             |            |     |  |
|             |            |     |  |

- 1 Press the ▲▼ keys to highlight BRIGHTNESS in the COLOR SETTING menu.
- **2** Press the  $\blacktriangleright$  key to open the level bar.
  - → Display at the bottom of the screen.

- 3 Press the ► < keys to increase and decrease the brightness level.
- 4 Press the ▲▼ or OK key to return to the COLOR SETTING menu.

### Setup Menu

# English

#### Contrast

- Press the ▲▼ keys to highlight CONTRAST in the COLOR SETTING menu.
- 2 Press the ► key to open the level bar.
  → Display at the bottom of the screen.
- 3 Press the ► < keys to increase and decrease the contrast level.
- 4 Press the ▲▼ or OK key to return to the COLOR SETTING menu.

#### Hue

- 1 Press the ▲▼ keys to highlight HUE in the COLOR SETTING menu.
- 2 Press the ► key to open the level bar.
  → Display at the bottom of the screen.
- 3 Press the ► < keys to increase and decrease the hue level.
- 4 Press the ▲▼ or OK key to return to the COLOR SETTING menu.

#### Saturation

- 1 Press the ▲▼ keys to highlight SATURATION in the COLOR SETTING menu.
- Press the ► key to open the level bar.
   → Display at the bottom of the screen.
- 3 Press the ► < keys to increase and decrease the saturation level.
- 4 Press the ▲▼ or OK key to return to the COLOR SETTING menu.

#### Preference Setup menu

There are options included in PREFERENCE menu such as AUDIO, SUBTITLE, DISC MENU, PARENTAL, PASSWORD, DEFAULT and MP3/ JPEG NAV.

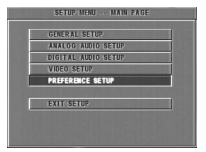

- 1 Press the STOP key twice.
- 2 Press SYSTEM MENU to enter the menu.
- 3 Highlight the PREFERENCE SETUP by pressing the ▲▼ keys.
- 4 Press OK to confirm your selection.

#### Audio language

DVD discs are available with multiple audio languages. Use this option to select the preferred default audio language.

| 10.010       | 2 ENGLISH  |
|--------------|------------|
| UBTITLE      | FRENCH     |
| ISC MENU     | SPANISH    |
| ARENTAL      | GERMAN     |
| ASSWORD      | ITALIAN    |
| EFAULT       | DUTCH      |
| IP3IJPEG NAV | DANISH     |
|              | PORTUGUESE |

- 1 Press the ▲▼ keys to highlight AUDIO.
- 2 Enter the submenu by pressing the ► key.
- 3 Move the cursor by pressing the ▲▼ keys to highlight the selected option.
- 4 Press OK.
- 5 Press the ◀ key to return to the PREFERENCE menu.

NOTE: Your DVD disc may not include the audio language which you set in the AUDIO menu. If so, the player will use another audio language instead.

#### Subtitle language

DVD discs are available with multi-subtitle languages. Use this option to select the preferred default subtitle language.

| ··· PREFERENCE PAGE ··· |             |  |  |
|-------------------------|-------------|--|--|
| AUDIO                   | ENGLISH     |  |  |
| SUBTITLE                | FRENCH      |  |  |
| DISC MENU               | SPANISH     |  |  |
| PARENTAL                | GERMAN      |  |  |
| PASSWORD                | ITALIAN     |  |  |
| DEFAULT                 | DUTCH       |  |  |
| MP3IJPEG NAV            | DANISH      |  |  |
|                         | POR TUGUESE |  |  |

- 1 Press the ▲▼ keys to highlight SUBTITLE.
- 2 Enter the submenu by pressing the ► key.
- 3 Move the cursor by pressing the ▲▼ keys to highlight the selected option.
- 4 Press OK.

NOTE: Your DVD disc may not include the subtitle which you set in the SUBTITLE menu. If so, the player will use another subtitle language instead.

#### Disc Menu language

DVD discs are available with multiple disc menu languages. This option is used to select the default disc menu language.

| AUDIO        | 1 English  |
|--------------|------------|
| SUBTITLE     | FRENCH     |
| DISC MENU    | SPANISH    |
| PARENTAL     | GERMAN     |
| PASSWORD     | ITALIAN    |
| DEFAULT      | DUTCH      |
| MP3IJPEG NAV | DANISH     |
|              | PORTUGUESE |

- **1** Press the  $\blacktriangle \forall$  keys to highlight DISC MENU.
- 2 Enter the submenu by pressing the ► key.
- 3 Move the cursor by pressing the ▲▼ keys to highlight the selected item.
- 4 Press OK.
- 5 Press ◀ key to return to the PREFERENCE menu.

NOTE: If your DVD disc doesn't include the disc menu language you have set, the player will use another recorded language instead.

#### If you choose OTHERS in AUDIO, SUBTITLE or DISC MENU menu,

You can select other languages. Please do as follows,

- 1 Move the cursor by pressing the ▲▼ keys to highlight OTHERS.
- 2 Press OK.
  - → The DVD player will prompt you to enter a language code (Four digits).
- Input a language code by pressing numerical keys.
   → Please look up the preferred language code in the chapter LANGUAGE CODE, which can be found at the end of this manual.
- 4 Press OK.

#### Password

This item is used for the parental control and disc lock. Enter your six digit password when a hint is displayed on the screen.

| AUDIO        |        |
|--------------|--------|
| SUBTITLE     |        |
| DISC MENU    |        |
| PARENTAL     |        |
| PASSWORD     | CHANGE |
| DEFAULT      |        |
| HP3LIPEG NAV |        |

- 1 Press the ▲▼ keys to highlight the PASSWORD option.
- 2 Enter the submenu by pressing the ► key.
- **3** Press OK key to open the PASSWORD CHANGE page.

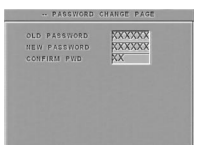

- 4 Enter the current 6 digit code.
- 5 If successful, the player will prompt for a new one.
- 6 After that, enter the new password again to reconfirm.
- 7 Press the OK key to return to the PREFERENCE menu.
  - → The new 6 digit code will take effect. NOTE:

1.You can change the setup of parental control and load a locked disc with a valid password being entered.

2. If you forget your password, you can enter the default password 842100.

#### Parental Control DVD

Movies on DVDs may contain scenes which are not suitable for children. Therefore, discs may contain 'Parental Control' information which applies to the complete disc or to certain scenes on the disc. These scenes are rated from 1 to 8, and alternative, more suitable scenes are available on the disc. Ratings are country dependent. The 'Parental Control' feature allows you to prevent discs from being played by your children or to have certain discs played with alternative scenes.

- VCD, SVCD, CD have no level indication, so parental control function has no effect on those kinds of discs. This applies to most illegal DVD discs.
- You can follow the steps below to setup the parental control:

| AUDIO       | 1 KID SAF |
|-------------|-----------|
| UBTITLE     | 2.6       |
| ISC MENU    | 3 20      |
| ARENTAL     | ¥ PG 13   |
| ASSWORD     | 5 PGR     |
| EFAULT      | 6 R       |
| P3IJPEG NAV | 7 NC17    |
|             | I ADULT   |

- 1 Press the ▲▼ keys to highlight PARENTAL.
- 2 Move to its submenu by pressing the ► key.
- 3 Then use the ▲/▼ keys to highlight a rating for the disc inserted.
- 4 Press OK to confirm, then press the ◄ key to return to the PREFERENCE menu.

#### No Parental Control

Parental Control is not activated. The Disc will be played in full.

- Select ADULT item.
- 2 Press OK.

#### Ratings 1 to 7:

Some discs contain scenes which are not suitable for children. All scenes with a rating higher than you set will be skipped during playback. However if the disc contains alternate scenes, these will play automatically. If not, the playback will stop and the six digits code will need to be entered again.

#### Default Setup

If problems occur while setting up the DVD player, the DEFAULT function can be used to reset all options to the factory defaults and all your personal settings will be erased.

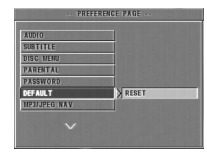

1 Press ▲▼ to highlight DEFAULT.

2 Highlight RESET by pressing the ► key.
3 Press OK.

CAUTION: When this function is activated, all setups will be reset to factory defaults.

#### **MP3/JPEG Navigator**

This menu allows you to select alternate settings when you playback picture CD and MP3 CD.

| PREFE        | RENCE PAGE   |
|--------------|--------------|
| LAUDIO       |              |
| SUBTITLE     |              |
| DISC MENU    |              |
| PARENTAL     |              |
| PASSWORD     |              |
| DEFAULT      |              |
| MP3/JPEG NAV | WITHOUT MENU |
|              | WITH MENU    |
|              |              |
|              |              |

- 1 Press ▲ ▼ to highlight MP3/JPEG NAV.
- 2 Press ► to enter the submenu.
- 3 Press ▲ ▼ to highlight WITHOUT MENU or WITH MENU.

→ WITHOUT MENU: playback all pictures or MP3 music in sequence automatically.

→ WITH MENU: playback pictures or MP3 music in the selected folder.

**5** Press OK key to confirm your selection.

## 27

# **Specifications**

#### PLAYBACK SYSTEM

DVD Video Video CD & SVCD PICTURF CD MP3-CD CD-R. CD-RW DVD+R. DVD+RW

#### VIDEO PERFORMANCE

CVBS 1Vpp --- 75**Ω** Component video

Y: 1.00Vpp --- 75Ω Pr: 0.7Vpp --- 75Ω Pb: 0.7Vpp --- 75Ω

#### AUDIO FORMAT

| Digital      | Mpeg/ AC-3/ DTS | compressed Digital      |
|--------------|-----------------|-------------------------|
|              | PCM             | 16, 20, 24 bits         |
|              |                 | fs, 44.1, 48, 96 kHz    |
|              | MP3(ISO 9660)   | 24, 32, 56, 64, 96, 128 |
|              |                 | 256 kbps & variable     |
|              |                 | bit rate fs, 16, 22.05, |
|              |                 | 24, 32, 44.1, 48 kHz    |
| A mala a Cau | and Channel     |                         |

Analog Sound Stereo

#### Specifications subject to change without prior notice

#### AUDIO PERFORMANCE

| DA Converter      |            | 24bit |            |
|-------------------|------------|-------|------------|
| Signal-Noise (1KH | Hz)        | 90dB  |            |
| Dynamic range(1   | KHz)       | >850  | lΒ         |
| DVD               | fs 96 kHz  |       | 4Hz-44kHz  |
|                   | fs 48 kHz  |       | 4Hz- 22kHz |
| SVCD              | fs 48 kHz  |       | 4Hz- 22kHz |
|                   | fs 44.1kHz | Ζ     | 4Hz-20kHz  |
| CD/VCD            | fs 44.1kH  | Z     | 4Hz- 20kHz |
|                   |            |       |            |

#### TV STANDARD (PAL/50Hz) (NTSC/60Hz)

Number of lines 625 525 Playback (PAL/NTSC) Multistandard

#### CONNECTIONS

|                     | aut Olash                     |
|---------------------|-------------------------------|
| Component video Out | put Cinch                     |
| Video Output        | Cinch                         |
| Audio Output(L+R)   | Cinch                         |
| Digital Output      | 1 coaxial                     |
|                     | IEC958 for CDDA / LPCM/ MPEG1 |
|                     | IEC1937 for MPEG 2, Dolby     |
|                     | Digital and DTS               |
|                     |                               |

#### CABINET

| Dimensions (w x d x h) | 216 x 216x 45 mm     |
|------------------------|----------------------|
| Weight                 | Approximately 0.8 Kg |

#### POWER CONSUMPTION

Power consumption in Standby mode

### Maintenance

 Use a soft cloth slightly moistened with a mild detergent solution. Do not use a solution containing alcohol, spirits, ammonia or abrasives.

#### **Cleaning Discs**

- When a disc becomes dirty, clean it with a cleaning cloth. Wipe the disc from the center out. Do not wipe in a circular motion.
- Do not use solvents such as benzine, thinner, commercially available cleaners, or antistatic spray intended for analog records.

#### Cleaning the disc lens

• After prolonged use, dirt or dust may accumulate at the disc lens. To ensure good playback quality, clean the disc lens with Philips CD Lens Cleaner or any commercially available cleaner. Follow the instructions supplied with cleaner.

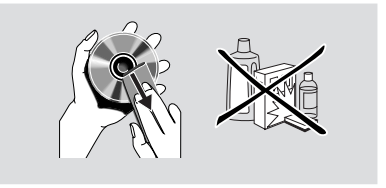

<sup>&</sup>lt;1.2W

#### WARNING

Under no circumstances should you try to repair the system yourself, as this will invalidate the warranty. Do not open the system as there is a risk of electric shock.

If a fault occurs, first check the points listed below before taking the system for repair. If you are unable to remedy a problem by following these hints, consult your dealer or service center.

| Problem                                                                        | Solution                                                                                                    |  |  |
|--------------------------------------------------------------------------------|----------------------------------------------------------------------------------------------------|--|--|
| No power                                                                       | <ul> <li>Check if the AC power cord is properly connected.</li> </ul>                                                                                                    |  |  |
| No picture                                                                     | <ul> <li>Check if the TV is switched on.</li> <li>Check the video connection.</li> </ul>                                                                                                    |  |  |
| Distorted picture                                                              | <ul> <li>The disc is badly scratched or dirty.</li> <li>Sometimes a small amount of picture distortion<br/>may appear .This is not a malfunction.</li> </ul>                                                                                                    |  |  |
| Completely distorted picture or<br>black/white picture with DVD<br>or Video CD | <ul> <li>Make sure the NTSC/PAL setting at the DVD player matches the video signal of your television. (See NTSC/PAL CONVERSION)</li> <li>If the picture becomes distorted after switching between PAL and NTSC, please set the SMART PICTURE to STANDARD.</li> </ul>                                          |  |  |
| No sound or distorted sound                                                    | <ul><li>Adjust the volume.</li><li>Check that the speakers are connected correctly.</li></ul>                                                                                                    |  |  |
| No audio at digital output                                                     | <ul> <li>Check the digital connections.</li> <li>Check if your receiver can decode MPEG-2 or DTS and if not, please make sure the digital output is set to PCM.</li> <li>Check if the audio format of the selected audio language matches your receiver capabilities.</li> </ul>                               |  |  |
| Disc can't be played                                                           | <ul> <li>The DVD+R/DVD+RW/CD-R must be finalized.</li> <li>Ensure the disc label is facing up.</li> <li>Check if the disc is defective by trying another disc.</li> <li>If you record a Picture CD or MP3 CD yourself,<br/>ensure that your disc contains at least 10 pictures or<br/>5 MP3 tracks.</li> </ul> |  |  |
| No return to start-up screen when disc is removed                              | <ul> <li>Reset the unit by switching the player off, then on again.</li> </ul>                                                                                                    |  |  |
| The player does not respond to the remote control                              | <ul> <li>Aim the remote control directly at the sensor on<br/>the front of the player.</li> <li>Reduce the distance to the player.</li> <li>Replace the batteries in the remote control.</li> <li>Insert the batteries with their polarities (+/- signs)<br/>as indicated.</li> </ul>                          |  |  |
| Buttons do not work                                                            | <ul> <li>In order to completely reset the player, unplug the<br/>AC cord from the AC outlet.</li> </ul>                                                                                                    |  |  |
| Player does not respond to some operating commands during playback             | <ul> <li>Operations may not be permitted by the disc.</li> <li>Refer to the instructions of the disc.</li> </ul>                                                                                                    |  |  |
| DVD Video player cannot read<br>CDs/DVDs                                       | <ul> <li>Use a commonly available cleaning CD/DVD to<br/>clean the lens before sending the DVD Video player<br/>for repair.</li> </ul>                                                                                                    |  |  |
| Any setup changes can't be stored.                                             | <ul> <li>Remove the Setup Menu after make the setup, and<br/>then press POWER key to switch into the Standby<br/>mode.</li> </ul>                                                                                                    |  |  |

The following codes can be used to select languages other than those available in the AUDIO, SUBTITLE or DISC MENU. (see Setup menu)

|                          | <u>`</u> | , ,                        |       |
|--------------------------|----------|----------------------------|-------|
| Abkhazian                | 6566     | German                     | 6869  |
| Afar                     | 6565     | Gikuyu; Kikuyu             | 7573  |
| Afrikaans                | 6570     | Greek,                     | 6976  |
| Albanian                 | 8381     | Guarani                    | 7178  |
| Amharic                  | 6577     | Gujarati                   | 7185  |
| Arabic                   | 6582     | Hausa                      | 7265  |
| Armenian                 | 7289     | Hebrew                     | 7269  |
| Assamese                 | 6583     | Herero                     | 7290  |
| Avestan                  | 6569     | Hindi                      | 7273  |
| Aymara                   | 6589     | Hiri Motu                  | 7279  |
| Azerbaijani              | 6590     | Hungarian                  | 7285  |
| Bashkir                  | 6665     | Icelandic                  | 7383  |
| Basque                   | 6985     | ldo                        | 7379  |
| Belarusian               | 6669     | Indonesian                 | 7368  |
| Bengali                  | 6678     | Interlingua (International | 7365  |
| Bihari                   | 6672     | Interlingue                | 7369  |
| Bislama                  | 6673     | Inuktitut                  | 7385  |
| Bokmål, Norwegian        | 7866     | Inupiaq                    | 7375  |
| Bosnian                  | 6683     | Irish                      | 7165  |
| Breton                   | 6682     | Italian                    | 7384  |
| Bulgarian                | 6671     | Japanese                   | 7465  |
| Burmese                  | 7789     | Javanese                   | 7486  |
| Castilian: Spanish       | 6983     | Kalaallisut                | 7576  |
| Catalan                  | 6765     | Kannada                    | 7578  |
| Chamorro                 | 6772     | Kashmiri                   | 7583  |
| Chechen                  | 6769     | Kazakh                     | 7575  |
| Chewa: Chichewa: Nyania  | 7889     | Khmer                      | 7577  |
| Chichewa: Chewa: Nyanja  | 7889     | Kikuvu: Gikuvu             | 7573  |
| Chinese                  | 9072     | Kinvarwanda                | 8287  |
| Chuang: Zhuang           | 9065     | Kirghiz                    | 7589  |
| Church Slavic: Slavonic: | 6785     | Komi                       | 7586  |
| Church Slavonic: Church  | 6785     | Korean                     | 7579  |
| Chuvash                  | 6786     | Kuanyama: Kwanyama         | 7574  |
| Cornish                  | 7587     | Kurdish                    | 7585  |
| Corsican                 | 6779     | Kwanyama, Kuanyama         | 7574  |
| Croatian                 | 7282     | Lao                        | 7679  |
| Czech                    | 6783     | Latin                      | 7665  |
| Danish                   | 6865     | Latvian                    | 7686  |
| Dutch                    | 7876     | Letzeburgesch:             | 7666  |
| Dzongkha                 | 6890     | Limburgan: Limburger:      | 7673  |
| English                  | 6978     | Limburger: Limburgan:      | 7673  |
| Esperanto                | 6979     | Limburgish: Limburger:     | 7673  |
| Estonian                 | 6984     |                            | 7678  |
| Faroese                  | 7079     | Lithuanian                 | 7684  |
| Fijian                   | 7074     | Luxembourgish:             | 7666  |
| Finnish                  | 7073     | Macedonian                 | 7775  |
| French                   | 7082     | Malagasy                   | 7771  |
| Frisian                  | 7089     | Malay                      | 7783  |
| Gaelic: Scottish Gaelic  | 7168     | Malayalam                  | 7776  |
| Gallegan                 | 7176     | Maltese                    | 7784  |
| Georgian                 | 7565     | Many                       | 7186  |
| Coorgian                 | 1000     | Man                        | 1 100 |

The following codes can be used to select languages other than those available in the AUDIO, SUBTITLE or DISC MENU. (see Setup menu)

| Maori                        | 7773 | Sotho, Southern       | 8384 |
|------------------------------|------|-----------------------|------|
| Marathi                      | 7782 | South Ndebele         | 7882 |
| Marshallese                  | 7772 | Spanish; Castilian    | 6983 |
| Moldavian                    | 7779 | Sundanese             | 8385 |
| Mongolian                    | 7778 | Swahili               | 8387 |
| Nauru                        | 7865 | Swati                 | 8383 |
| Navaho, Navajo               | 7886 | Swedish               | 8386 |
| Navajo: Navaho               | 7886 | Tagalog               | 8476 |
| Ndebele, North               | 7868 | Tahitian              | 8489 |
| Ndebele, South               | 7882 | Taiik                 | 8471 |
| Ndonga                       | 7871 | Tamil                 | 8465 |
| Nepali                       | 7869 | Tatar                 | 8484 |
| Northern Sami                | 8369 | Telugu                | 8469 |
| North Ndebele                | 7868 | Thai                  | 8472 |
| Norwegian                    | 7879 | Tibetan               | 6679 |
| Norwegian Bokmål: Bokmål     | 7866 | Tigrinya              | 8473 |
| Norwegian Nynorsk:           | 7878 | Tonga (Tonga Islands) | 8479 |
| Nyania: Chichewa: Chewa      | 7889 | Tsonga                | 8483 |
| Nynorsk Norwegian:           | 7878 | Tswana                | 8478 |
| Occitan (post 1500): Proven  | 7967 | Turkish               | 8482 |
| Old Bulgarian: Old Slavenia: | 6795 | Turkmon               | 9475 |
| Old Bulgarian, Old Slavonic, | 6705 |                       | 0470 |
| Old Church Slavonic, Old     | 6705 | 1 WI                  | 0407 |
|                              | 7093 | Ugnur                 | 0071 |
| Oriya                        | 7982 | Ukrainian             | 85/5 |
| Oromo                        | 7977 | Urdu                  | 8582 |
| Ossetian; Ossetic            | 7983 |                       | 8590 |
| Ossetic; Ossetian            | 7983 | Vietnamese            | 8673 |
| Pall                         | 8073 | Volapuk               | 8679 |
| Panjabi                      | 8065 | walloon               | 8765 |
| Persian                      | 7065 | weisn                 | 6789 |
| Polish                       | 8076 | VVOIOT                | 8/79 |
| Portuguese                   | 8084 | Xnosa                 | 8872 |
| Provençal; Occitan (post     | 7967 | Yiddish               | 8973 |
| Pushto                       | 8083 | Yoruba                | 8979 |
| Quechua                      | 8185 | Zhuang; Chuang        | 9065 |
| Raeto-Romance                | 8277 | Zulu                  | 9085 |
| Romanian                     | 8279 |                       |      |
| Rundi                        | 8278 |                       |      |
| Russian                      | 8285 |                       |      |
| Samoan                       | 8377 |                       |      |
| Sango                        | 8371 |                       |      |
| Sanskrit                     | 8365 |                       |      |
| Sardinian                    | 8367 |                       |      |
| Scottish Gaelic; Gaelic      | 7168 |                       |      |
| Serbian                      | 8382 |                       |      |
| Shona                        | 8378 |                       |      |
| Sindhi                       | 8368 |                       |      |
| Sinhalese                    | 8373 |                       |      |
| Slovak                       | 8375 |                       |      |
| Slovenian                    | 8376 |                       |      |
| Somali                       | 8379 |                       |      |
|                              |      |                       |      |

#### PHILIPS NORGE AS

Sandstuveien 70, PO Box 1, Manglerud N-0612 Oslo NORWAY Phone: 2274 8250

#### OY PHILIPS AB

Sinikalliontie 3, 02630 Espo Helsinki FINLAND puh. 09 615 80 250

#### PHILIPS KUNDTJäNST

Kollbygatan 7, Akalla, 16485 Stockholm SWEDEN Phone: 08-598 52 250

#### PHILIPS POLSKA

AL. Jerozolimskie 195B 02-222 Warszawa POLSKA Tel.: (022)-571-0-571

#### PHILIPS SERVICE

V Mezihori 2 180 00 Prage CZECH REPUBLIC Phone: (02)-3309 9240

#### PHILIPS Iberia, S.A.

C/Martinez Villergas, 49 28027 MADRID SPAIN Phone: 902-11 33 84

#### ΦΙΛΙΠΣ ΕΛΛΑΣ ΑΕΒΕ

25ΗΣ ΜΑΡΤΙΟΥ 15 177 78 ΤΑΥΡΟΣ ΑΘΗΝΑ Τηλ. 00800 3122 1280

#### PHILIPS

ö sterreichische Philips Industrie GmbH Triesterstrasse 64 1101 Wien AUSTRIA Tel: 0810 001 203

#### PHILIPS INFO CENTER

Alexanderstrasse 1 20099 Hamburg GERMANY Tel: 0180-53 56 767

#### SERVICE

CONSOMMATEURS PHILIPS BP 0101 75622 Paris Cédex 13 FRANCE Phone: 0825-889 789

#### PHILIPS ELECTRONICS IRELAND LIMITED

Consumer Information Center Newstead, Clonskeagh DUBLIN 14 Phone: 01-7640292

#### PHILIPS CONSUMER ELECTRONICS

Servizio Consumatori Via Casati 23 20052 Monza - Milano ITALY Phone: 800 820026

#### PHILIPS MÁRKASZERVIZ

Kinizsi U 30 - 36 Budapest 1092 HUNGARY Phone: (01)-2164428

#### PHILIPS PORTUGUESA, S.A.

Consumer Information Center Rua Dr. António Loureiro Borge, nr.5 Arquiparque, Miraflores P-2795 L-A-VEHLA PORTUGAL Phone: 021-4163063

#### PHILIPS CE, The Philips Centre,

420 - 430 London Road, Croydon, Surrey CR9 3QR UNITED KINGDOM Phone: 0208-665-6350

#### CONSUMER SERVICES

Prags Boulevard 80. PO Box 1919, DK-2300 Copenhagen S DANMARK Tlf: 32 88 32 00

### PHILIPS

#### REPRESENTATION OFFICE

UI. Usacheva 35a 119048 MOSCOW RUSSIA Phone: 095-937 9300

#### PHILIPS INFO CENTER

Fegistrasse 5 8957 Spreitenbach SUISSE Tel.: 0844-800 544

#### PHILIPS CUSTOMER CARE CENTER

Twee Stationsstraat 80/ 80 Rue des Deux Gares 1070 BURSSEL/BRUXELLES BELGIUM (for BENELUX) Tel: 070-222303

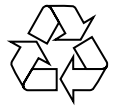

Meet Philips at the Internet http://www.philips.com

The products and services described herein are not necessarily available in all countries Due to continuous product improvements this document is subject to change without notice.